Rev. 07.2020

| <u>Register</u>     |                            |                 |
|---------------------|----------------------------|-----------------|
| <u>Log In</u>       | Look at Earnings Statement | Look at W-2     |
| <u>Calendar</u>     | Look at Personal Data      | Change Password |
| <u>Change Email</u> | <u>Change User Name</u>    | More Assistance |
|                     |                            |                 |

# Register

Go to <u>https://connect.sco.ca.gov/</u> and click Register to begin the registration process.

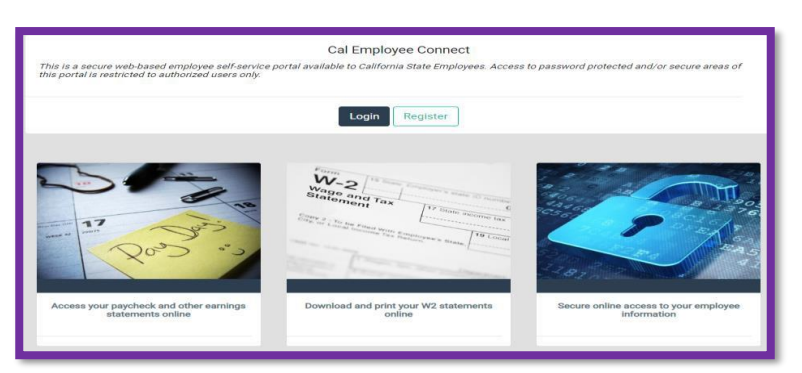

# 1. Click "Continue"

| Registration (Getting Started)                                                                                                    |
|----------------------------------------------------------------------------------------------------|
| Registration is easy and only takes a few minutes.<br>You need to provide your Social Security Number, date of birth, and some information from an earnings statement issued<br>within the last six months. An earnings statement could be a direct deposit or warrant notice. Upon successful validation,<br>you will be asked to enter your email address and create a user name and password. |
| Continue                                                                                                    |

# 2. Click "Accept"

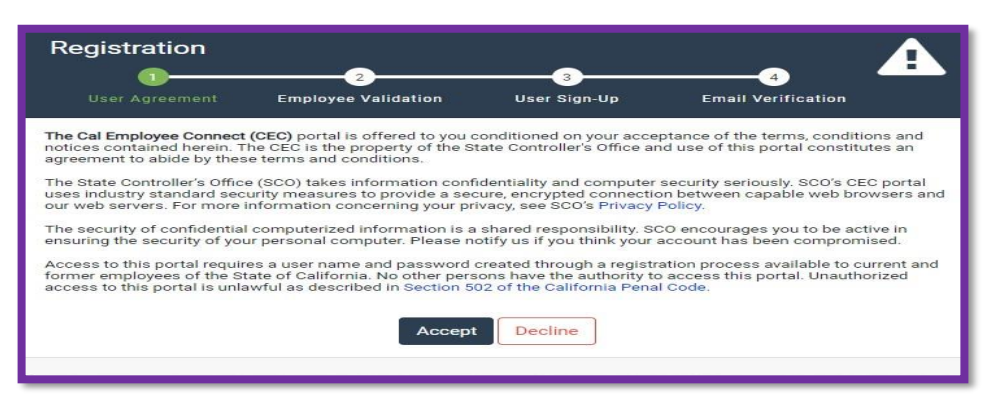

**3.** Follow a), b) & c)

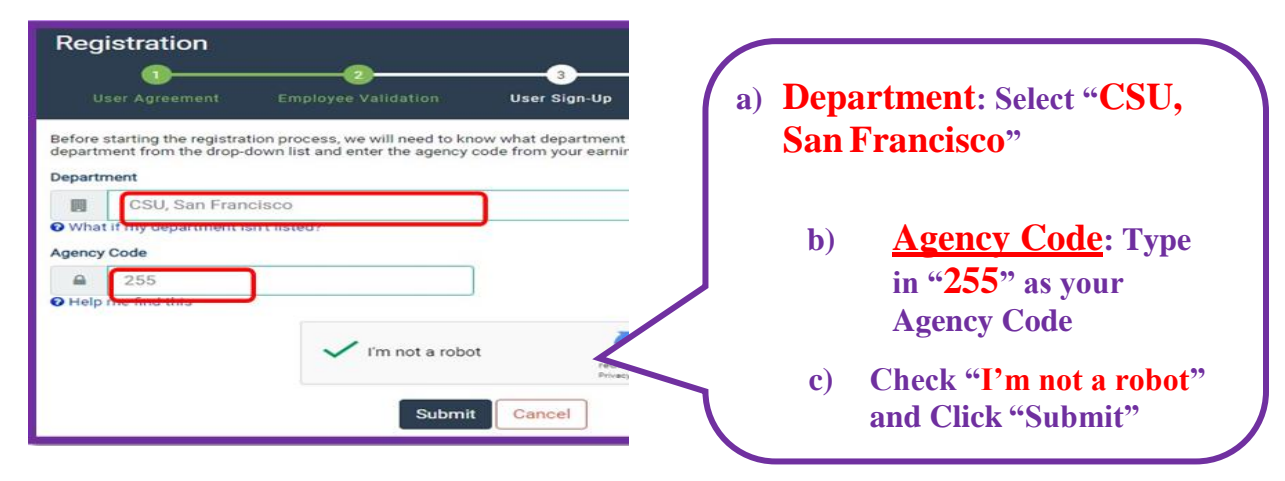

- 4. Either use A) pay stub OR B) "<u>View Paycheck</u>" via Employee Self Service.
- A) Have one of your pay stub ready and complete the information, then click "Submit"

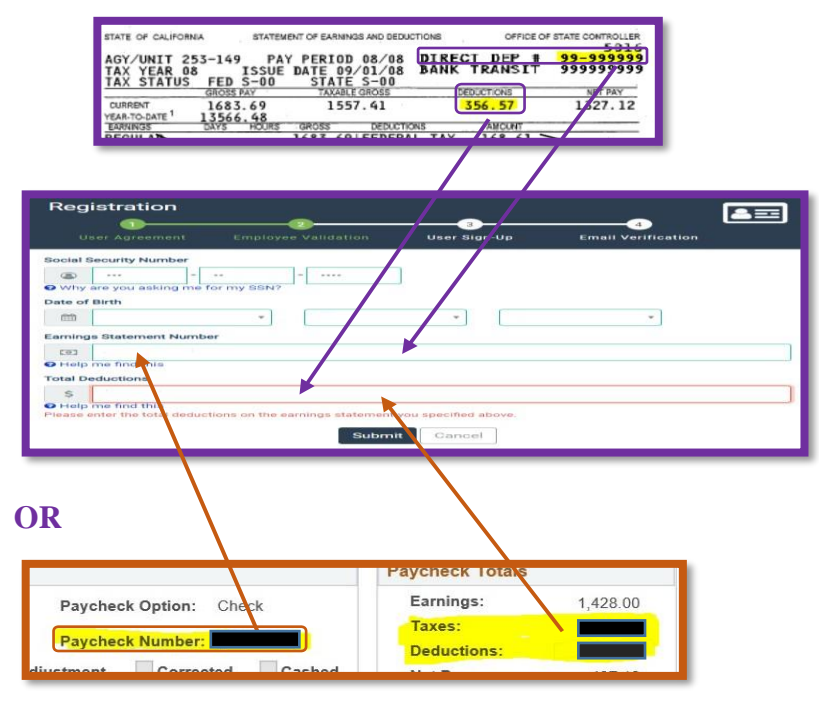

B)

Log in to the <u>View Paycheck</u> pages via <u>Employee Self Service</u>, this number is referred to "Paycheck number" as the "Earning Statement number".

You will need to enter this number with a leading <u>0</u> and in the format shown in CEC, and add "Total Taxes" <u>and</u> "Total Deductions" together to get the deduction total needed for the verification.

## 6. Complete the information for the following pages

- a) Create login details by entering your email address and your preferred username with no spaces. Create a password, which must be at least eight characters including at least one special character and at least one uppercase letter and one lowercase letter.
- **b**) Verify your email address then click Submit.

| Reg      | istration                                                         |
|----------|-------------------------------------------------------------------|
|          | ser Agreement Employee Validation User Sign-Up Email Verification |
| Email A  | ddress                                                            |
|          | Email                                                             |
|          | Confirm Email                                                     |
| Desired  | User Name                                                         |
| <b>a</b> | Username                                                          |
| Passwo   | Password Requirements                                             |
| 9        | Password                                                          |
| 94       | Confirm Password                                                  |
|          | Submit Cancel                                                     |

- c) You will receive an email with a unique code that is valid for 30 minutes from the time the email was sent. Enter the code in the Email Verification Code box.
- d) You will receive an email with your user ID. This email confirms your registration is complete and you may log into Cal Employee Connect.

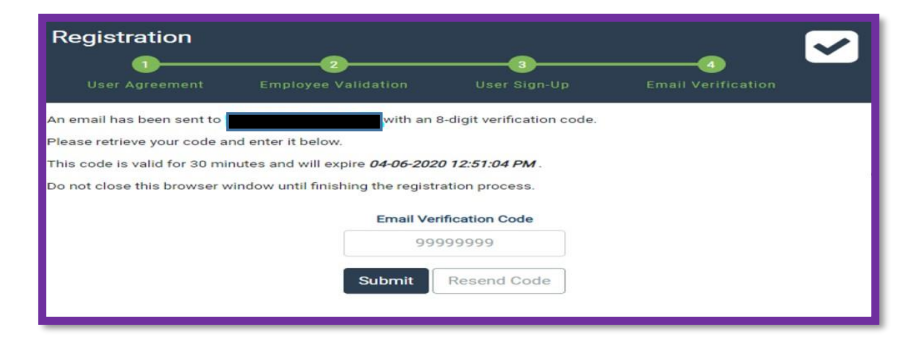

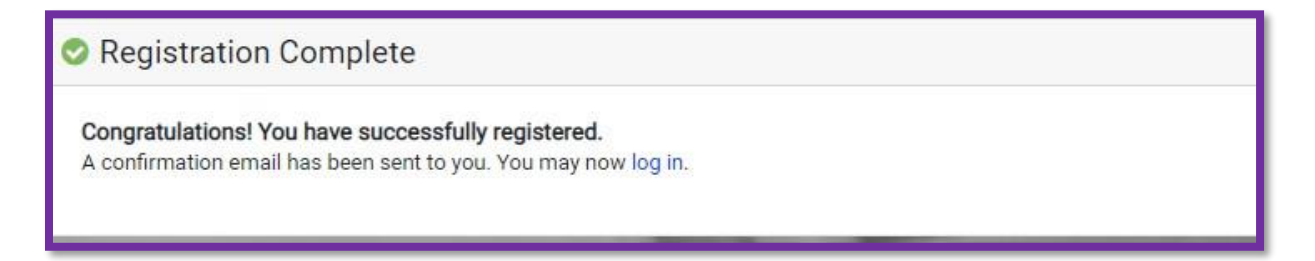

# Log In

- 1) Go to <u>https://connect.sco.ca.gov</u> and click Login.
- 2) Enter your username and password, then click Submit.

| ୶ Login         |        |  |
|-----------------|--------|--|
| Username        |        |  |
| Forgot Username | 9?     |  |
| Password        |        |  |
| Forgot Password | !?     |  |
|                 | Submit |  |
|                 | Cancel |  |
|                 |        |  |

# Look at Earnings Statement

- 1) There are two ways to get to earnings statements.
  - In the Earnings Summary, click an earnings statement.
  - At the employee dashboard on the top of the screen, click Earnings.

|      | oloyee<br>IECT |                                        |                                                      |                                              |                                       |
|------|----------------|----------------------------------------|------------------------------------------------------|----------------------------------------------|---------------------------------------|
| Home | Earnings       | W2                                     |                                                      |                                              |                                       |
| C)   |                | Welcome                                |                                                      |                                              |                                       |
|      |                | Earnings Su                            | mmary                                                |                                              |                                       |
|      |                |                                        | YTD Ear                                              | mings                                        |                                       |
|      |                | \$ \$17,2                              | 79.25 褑 \$                                           | 6,033.89<br>Deductions                       | \$11,245.36<br>Net Pay                |
|      |                | * Year To Date (YTD) 1                 | otals may not match the YTD to                       | otals on your earnings statem                | ent or W2.                            |
|      |                |                                        |                                                      |                                              |                                       |
|      |                |                                        | Your most recent ear                                 | rnings statements                            |                                       |
|      |                | Issue Date                             | Your most recent ear<br>Pay Period                   | mings statements<br>Gross Pay                | Net Pay                               |
|      |                | Issue Date                             | Your most recent ear<br>Pay Period<br>02/20          | mings statements<br>Gross Pay<br>\$ 5,855.38 | Net Pay<br>\$ 3,806.69                |
|      |                | Issue Date<br>03/01/2020<br>01/31/2020 | Your most recent ear<br>Pay Period<br>02/20<br>01/20 | Gross Pay<br>\$ 5,855.38<br>\$ 5,576.87      | Net Pay<br>\$ 3,806.69<br>\$ 3,636.57 |

2) To view an earnings statement from a different year, click the dropdown field on the right side of the earnings statement table.

| Admin | Help & Feedback                       |  |
|-------|---------------------------------------|--|
|       | € 2020<br>2019<br>2018<br>2017<br>ALL |  |

- 3) To get more details on a particular statement, double-click on the desired row.
- 4) To download a PDF, click View/Download this Earnings Statement, then select the download button and save to your computer. (You will only have the option to download your earnings statement if you are enrolled in direct deposit.)

| Earnings Statement Detail Prev Next X |                 |         |            |          |                  |                   |
|---------------------------------------|-----------------|---------|------------|----------|------------------|-------------------|
|                                       | Deductions Char | t       |            |          | Download this ea | arnings statement |
|                                       | AGY/UNIT        | 051-220 | Pay Period | 02/20    | Direct Dep #     |                   |
|                                       | Tax Year        | 20      | Issue Date | 03/01/20 | Bank Transit     |                   |
|                                       | Tax Status      | Fed     | S-01       | State    | H-01             |                   |

## Look at W2

1) At the employee dashboard on the top of the screen, click W2.

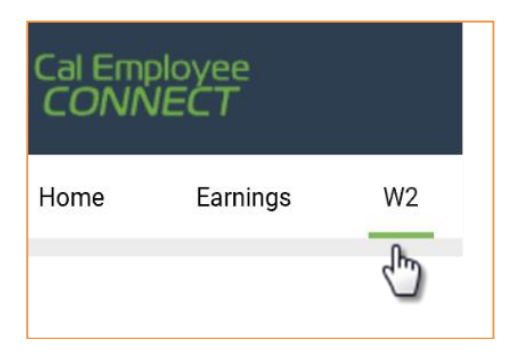

2) Click a row to view your W2 for that tax year

| ✓ W-2 Statements                                                                                                    |                         |                           |           |  |
|----------------------------------------------------------------------------------------------------|-------------------------|---------------------------|-----------|--|
| 2019 W-2s Are Here<br>You can now view your 2019 W-2 Statement on Cal Employee Connect. Your 2019 Form W-2 will be mailed on or before January 31, 2020 per SCO's Payroll Letter #19-023 |                         |                           |           |  |
|                                                                                                    | Click on any row in the | table to view W-2 detail. |           |  |
| Tax Year                                                                                                    | Total Wages             | Federal Tax               | State Tax |  |
| 2019                                                                                                    | 56,548.28               | 5,979.00                  | 1,222.47  |  |
| 2018                                                                                                    | 53,317.20               | 4,384.24                  | 1,819.20  |  |
| 2017                                                                                                    | 37,956.60               | 3,733.74                  | 1,240.78  |  |

3) To download a PDF, click View/Download this W2.

| W2 Statement Detail                      |                                   |                                | × |
|------------------------------------------|-----------------------------------|--------------------------------|---|
|                                          |                                   | Download this W-2 🏷            |   |
| b Employer Identification number (EIN)   | 1 Wages, tips, other compensation | 2 Federal Income tax withheld  |   |
|                                          | 56,548.28                         | 5,979.00                       |   |
| c Employer's name, address, and zip code | 3 Social security wages           | 4 Social security tax withheld |   |

a. Accept the Disclaimer.

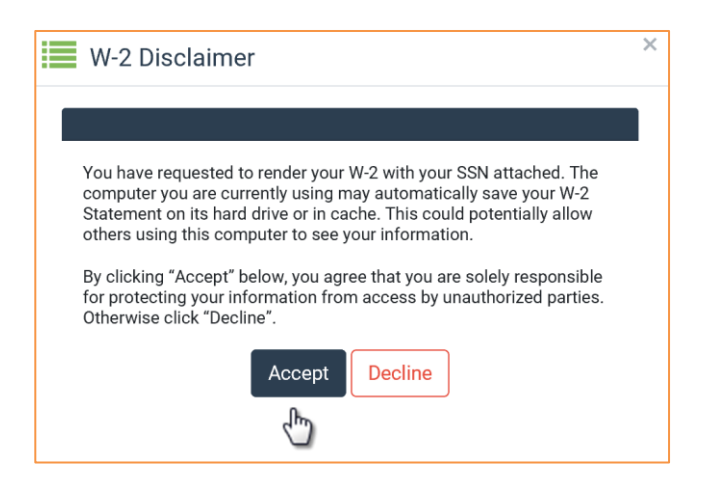

- b. Verify your identity using your social security number and date of birth.
- c. Optional: Encrypt your W2.
  - Click Protect my W2 with a Password.
  - Create a password following the prompts, then click Submit.

| In order<br>Number | to validate your idenitity, please supply your Socia<br>(SSN) and Date of Birth (DOB) below. | al Security |
|--------------------|----------------------------------------------------------------------------------------------|-------------|
| Social S           | Security Number                                                                              |             |
| ٩                  | 999 - 99 - 9999                                                                              |             |
| 🛛 Why a            | are you asking me for my SSN?                                                                |             |
| Date of            | Birth                                                                                        |             |
| Ħ                  | Month 🗸 Day 🗸                                                                                | Year 🗸      |
| Protect            | my W2 with a Password (Recommended)                                                          | More Info   |

### **Cal Employee Connect User's Guide - SFSU**

# Calendar

To view pay dates, state holidays, and more, click the calendar at the top of the home screen.

| Mext payday is 03/30/2020 |  |
|---------------------------|--|
| ſ                         |  |

### **Personal Data**

To view personal data, click your name at the top right side of the screen then click User Profile.

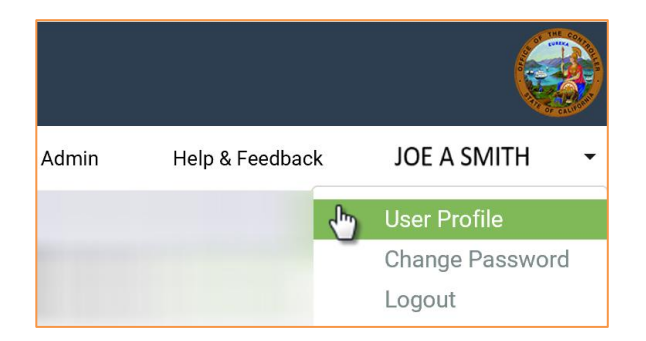

## **Change Password**

- 1) To change your password, click your name at the top right side of the screen then click Change Password.
- 2) Enter your current password.
- 3) Enter your new password and click Submit.

# **Change Email**

1) To change your email address, click your name at the top right side of the screen then click User Profile.

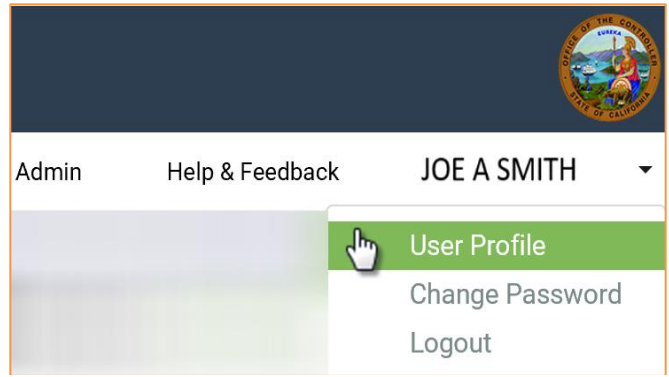

2) Click the change tool and enter your new email.

| 🛎 User Profile     |        |
|--------------------|--------|
| Portal Information |        |
| User Name          | Change |
| Email Address      | Change |
|                    | <)     |

- 3) Enter your password. (This might already be filled in.)
- 4) Click "I'm not a robot" and click Change Email.

| 🔽 Change Email       |                            |
|----------------------|----------------------------|
| Old Email            |                            |
| Joeasmith@xyz.ca.gov |                            |
| New Email            |                            |
| Joeasmith@gmail.com  |                            |
| Re-enter new email   |                            |
| Joeasmith@gmail.com  |                            |
| Password             |                            |
| •••••                |                            |
| I'm not a robot      | reCAPTCHA<br>Privacy-Terms |
| Change email         | Cancel                     |

- 5) You will receive a validation email with a security notice indicating you are making a change to your Cal Employee Connect account. Enter the validation code and click Submit. (The code will expire after 30 minutes. If you need your code sent again, click Resend.)
- 6) A confirmation notice will appear at the bottom of your User Profile.

# **Change User Name**

- 1) Click your name at the top right side of the screen then click User Profile.
- 2) Click the change tool and enter your new user name.

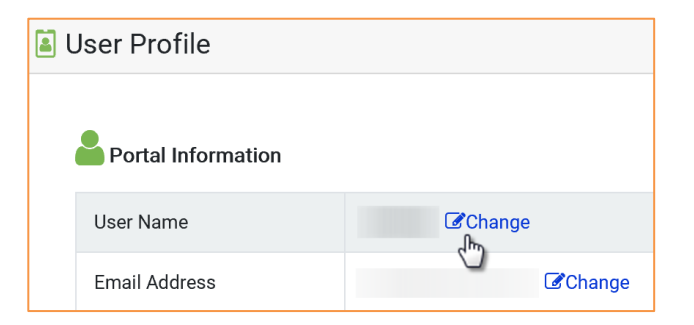

- 3) Enter your password. (This might already be filled in.)
- 4) Click "I'm not a robot" and click Change Username.

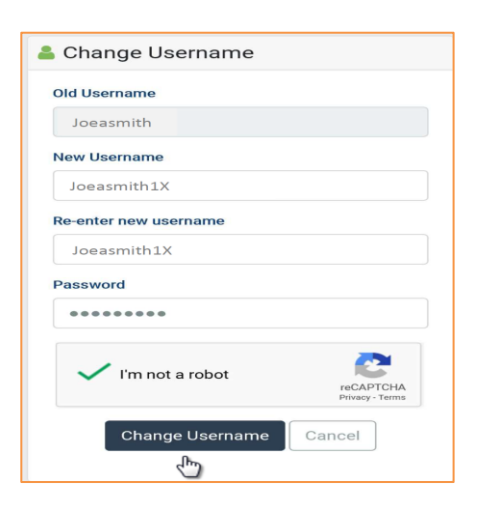

- 5) You will receive a validation email with a security notice indicating you are making a change to your Cal Employee Connect account. Enter the validation code and click Submit. (The code will expire after 30 minutes. If you need your code sent again, click Resend.)
- 6) A confirmation notice will appear at the bottom of your User Profile.

#### **Need More Assistance?**

Click Help & Feedback on the top right side of the screen or email connecthelp@sco.ca.gov